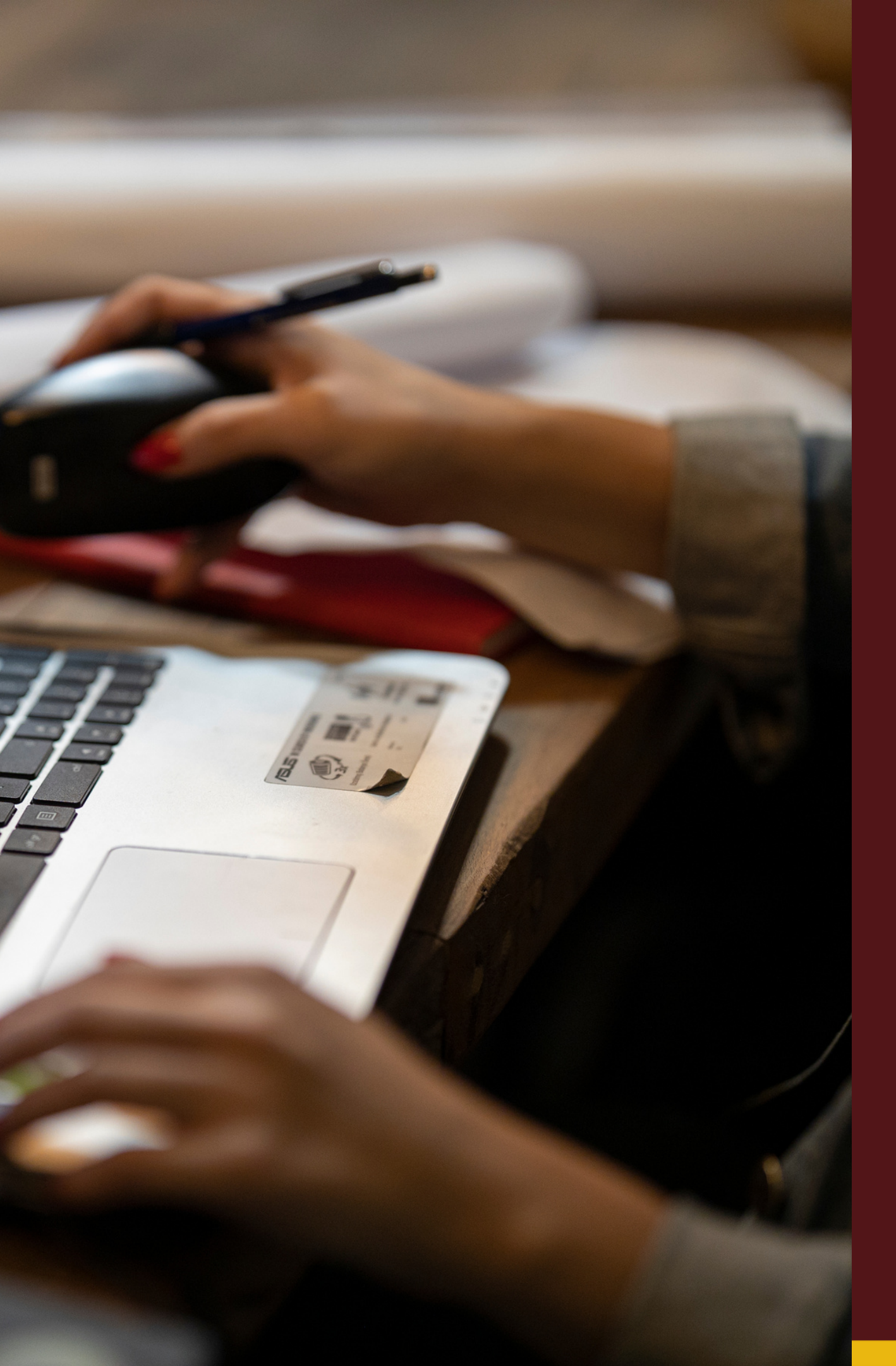

### Updating your personal profile in SAP

# **SAP Self Reporting**

### Table of Contents

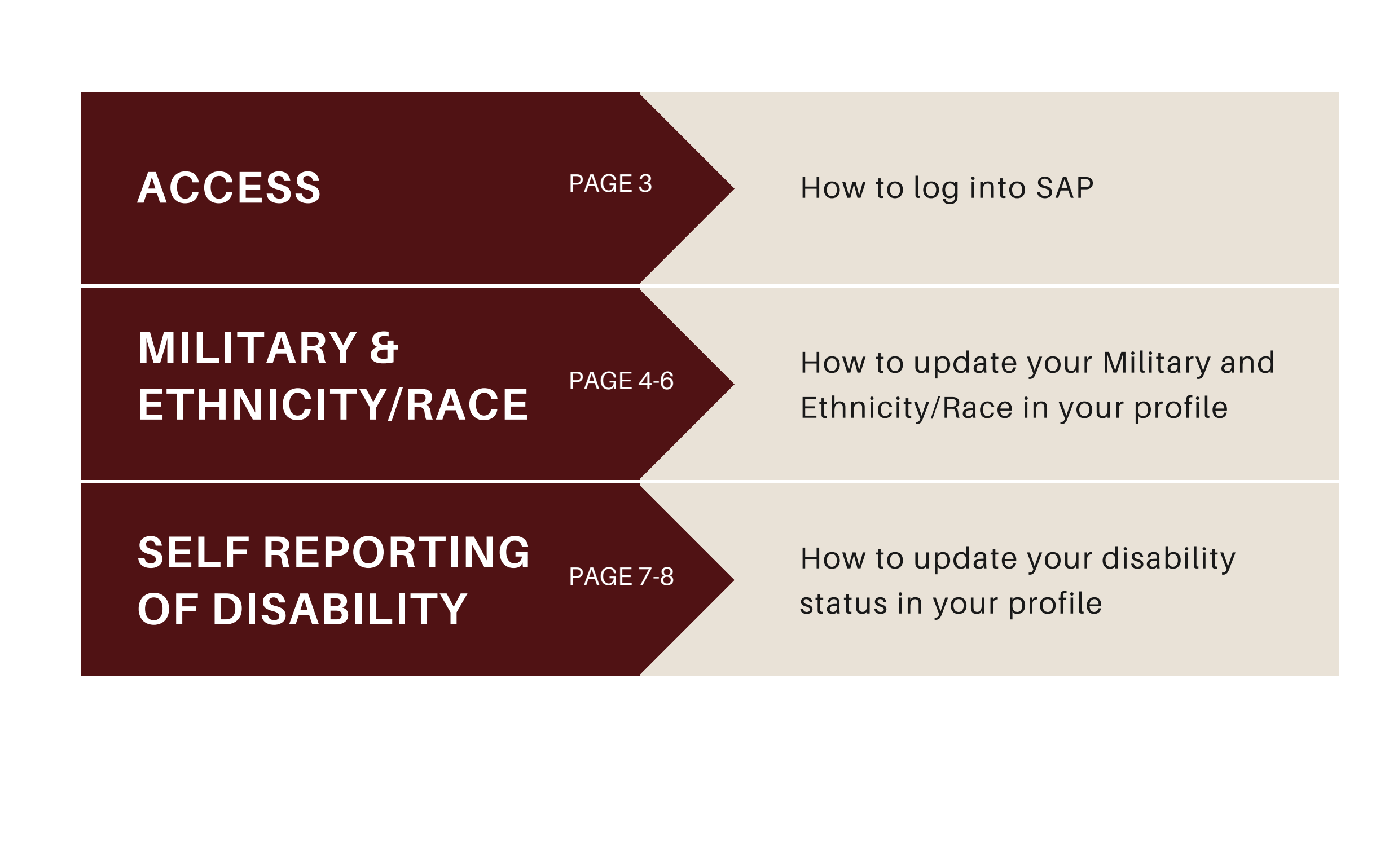

### SAP Access

To access and log into SAP, locate **SAP Resources** on the Texas State website.

On the **SAP Resources** webpage, you will find the "Access the SAP Portal" login button.

Click "Access the SAP Portal" to be redirected to the **SAP login** page.

Enter in your username and password, then click "Login" to be redirected to the SAP dashboard.

\*Note: You may be asked to verify your identity after entering in your NetID and Password.

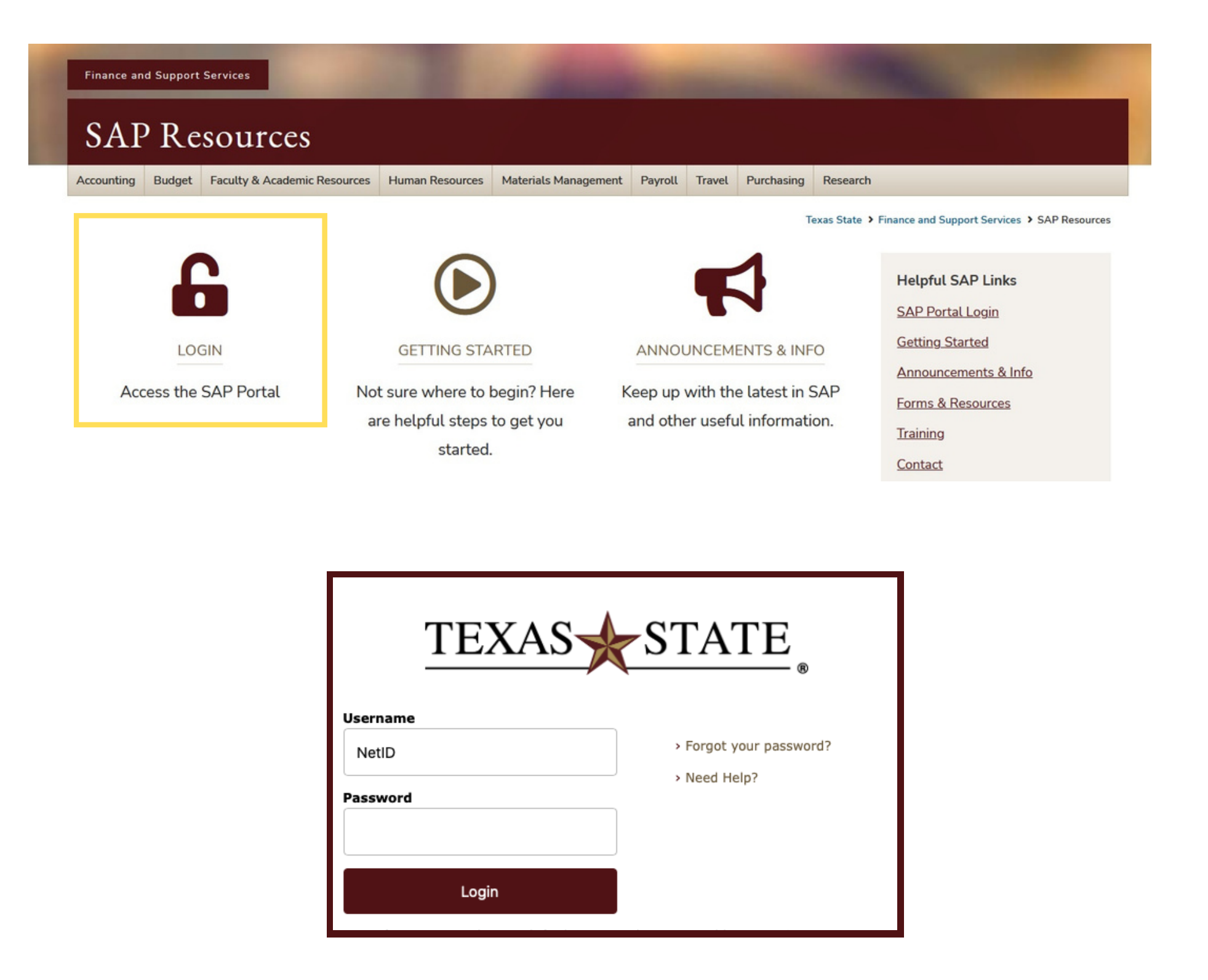

### Military & Ethnicity/Race

Once on the SAP dashboard, locate the section titled "Payroll-Benefits."

Under the "Payroll-Benefits" section, locate the "My Personal Profile" tile.

After clicking the "My Personal Profile" tile, you will be redirected to the **Personal Profile** page.

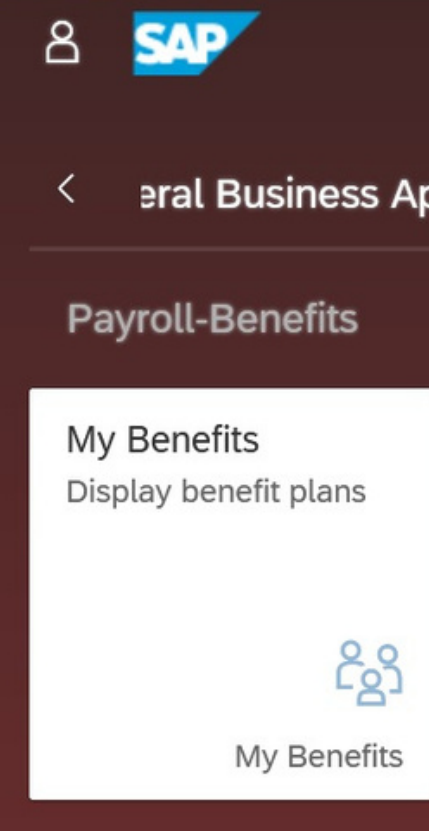

|    |                                 |                        |                            |              | Home        |  |  |
|----|---------------------------------|------------------------|----------------------------|--------------|-------------|--|--|
| pp | os Time Payrol                  | l-Benefits             | Travel                     | ESS +        | Self-Report |  |  |
|    |                                 |                        |                            | -            |             |  |  |
|    | My Paystubs<br>View my paystubs | My Perso<br>Address, F | onal Profile<br>Phone, Ban | My W-<br>W-4 | 4           |  |  |
|    | A<br>My Paystub Extension       | My Persor              | al Profile                 |              | My W-4      |  |  |

### Military & Ethnicity/Race

Once on the Personal Profile page, locate the section titled "Military Status and Ethnicity/Race."

Click on the edit pencil to open the categories:

- Veteran Classification Status
- Veteran Employment Preference
- EEO Ethnicity/Race

| Personal Profile                                 | Q     |
|--------------------------------------------------|-------|
|                                                  | @∨ 0∨ |
| > Bank Information                               |       |
| ✓ Military Status and Ethnicity/Race             |       |
| Created/Changed on: 09/17/2021 By: WF-BATCH 🖉 6ि |       |
| > Emergency Contacts                             |       |

### Military & Ethnicity/Race

After opening the categories be sure to read each option carefully.

After reading each option, select the Personal status that you best identify with for each category from the list presented to you.

Once you've made all of your selections, click "Save and Back" to save your changes.

| Personal Profile                                                                                |  |
|-------------------------------------------------------------------------------------------------|--|
|                                                                                                 |  |
| ✓ Military Status and Ethnicity/Race                                                            |  |
| Veteran Classification and Self-Identification                                                  |  |
| Are you a veteran? Ves V                                                                        |  |
| I identify as one or more of the classifications of protected veteran listed:                   |  |
| Recently Separated veteran Date of discharge:                                                   |  |
| Disabled veteran                                                                                |  |
| Active wartime or campaign badge veteran                                                        |  |
| Armed forces service medal veteran                                                              |  |
| I am a protected veteran, but choose not to self-identify the classification to which I belong. |  |
| I am not a protected veteran.                                                                   |  |
| Veteran Employment Preference                                                                   |  |
| Surviving spouse (not remarried) of veteran killed while on active duty.                        |  |
| Child of veteran killed while on active duty.                                                   |  |
| EEO Ethnicity/Race                                                                              |  |
| Are you Hispanic or Latino? Ves V No                                                            |  |
| What is your race? (check all that apply)                                                       |  |
| ✓ Black or African American                                                                     |  |
| Asian                                                                                           |  |
| American Indian or Native Alaskan                                                               |  |
| Native Hawaiian or Other Pacific Islander                                                       |  |
| White                                                                                           |  |
| * Tancel Save and Back 		 Cancel                                                                |  |

### Self Reporting of Disability

On the SAP dashboard, locate the section titled "Self-Report."

Under the "Self-Report" section, locate the "Self-Reporting of Disability" tile.

After clicking the "Self-Reporting of Disability" tile, you will be redirected to the Voluntary **Self-Identification of Disability** form.

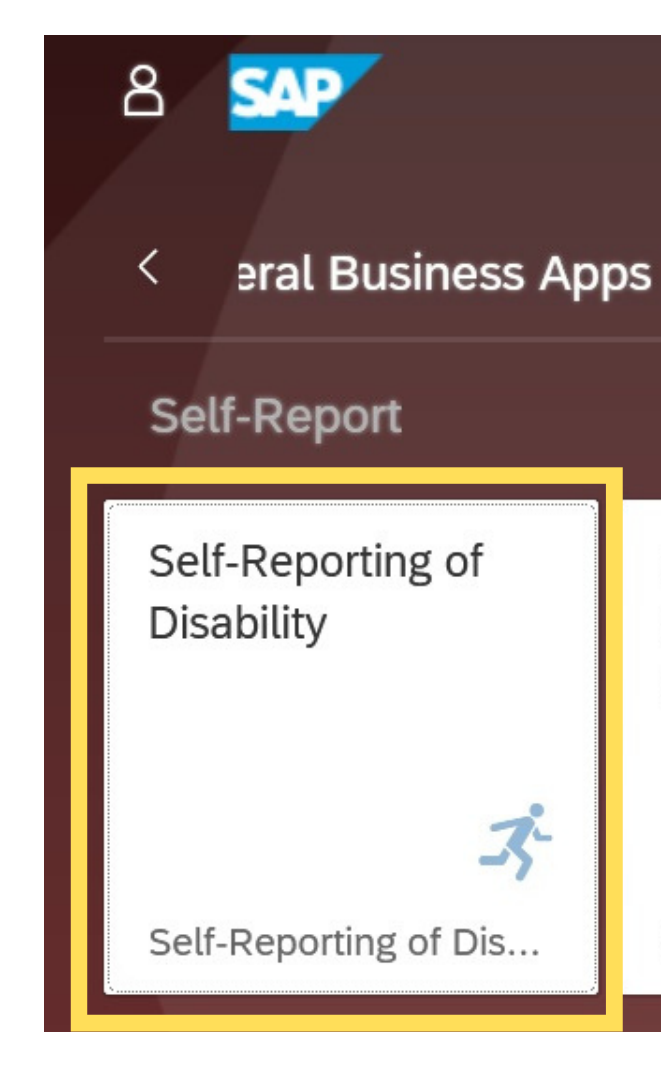

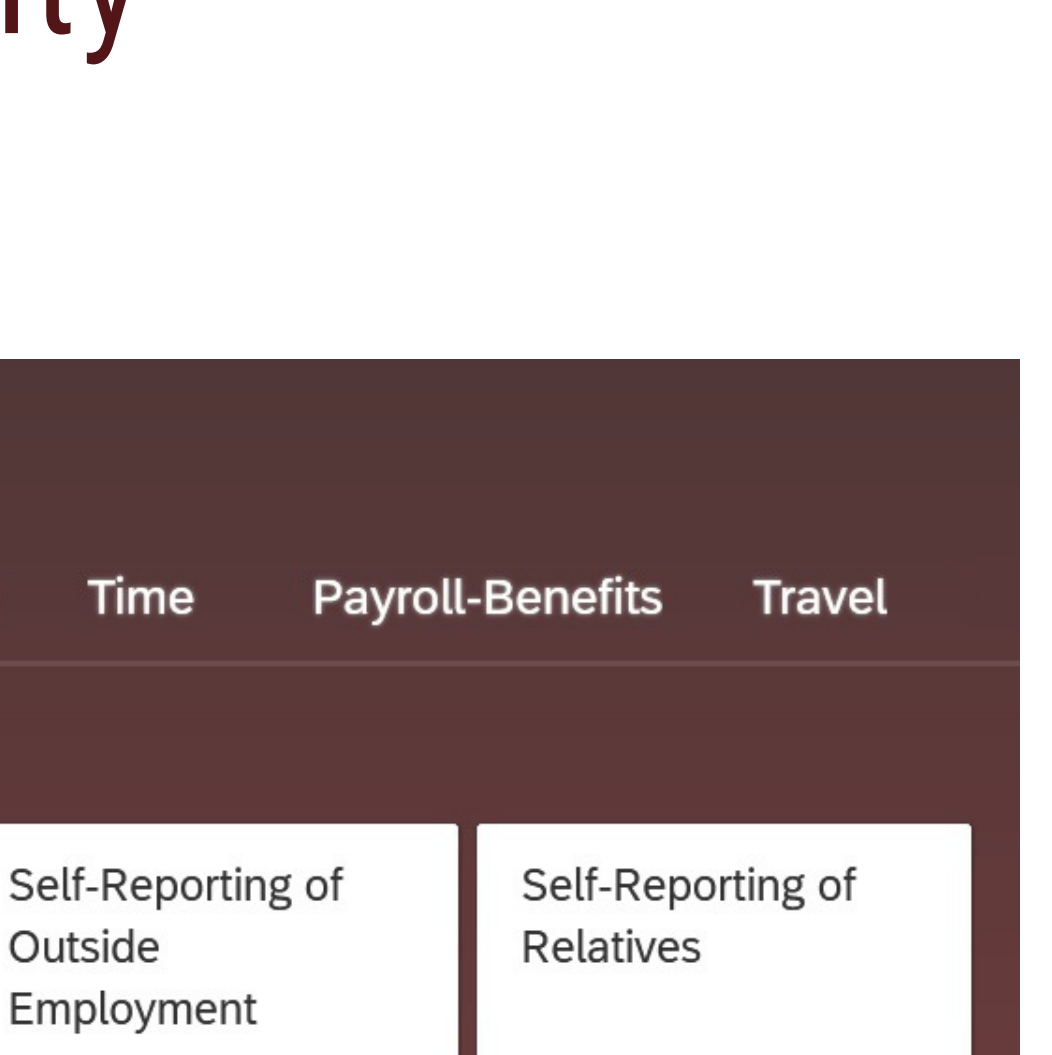

Outside Employment

Self-Reporting of Out...

ငိုရှိ

07

Self-Reporting of Rel...

## Self Reporting of Disability

Once on the Self-Identification of Disability form, be sure to read all information presented.

After reading all information, check the box that you best identify with.

Once you've made your selection, enter in your name and today's date. Then click "Submit Form for Posting" to save.

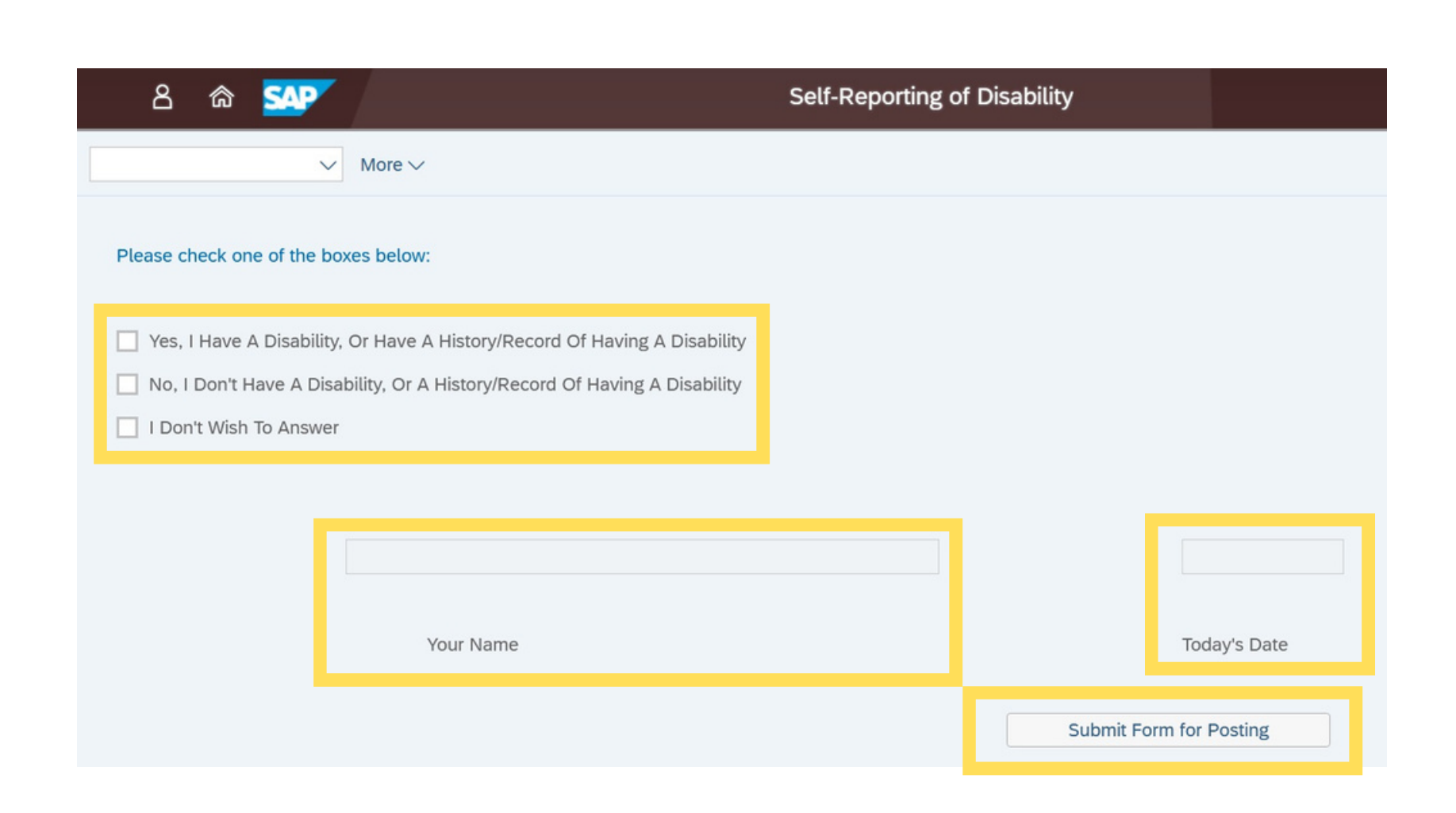

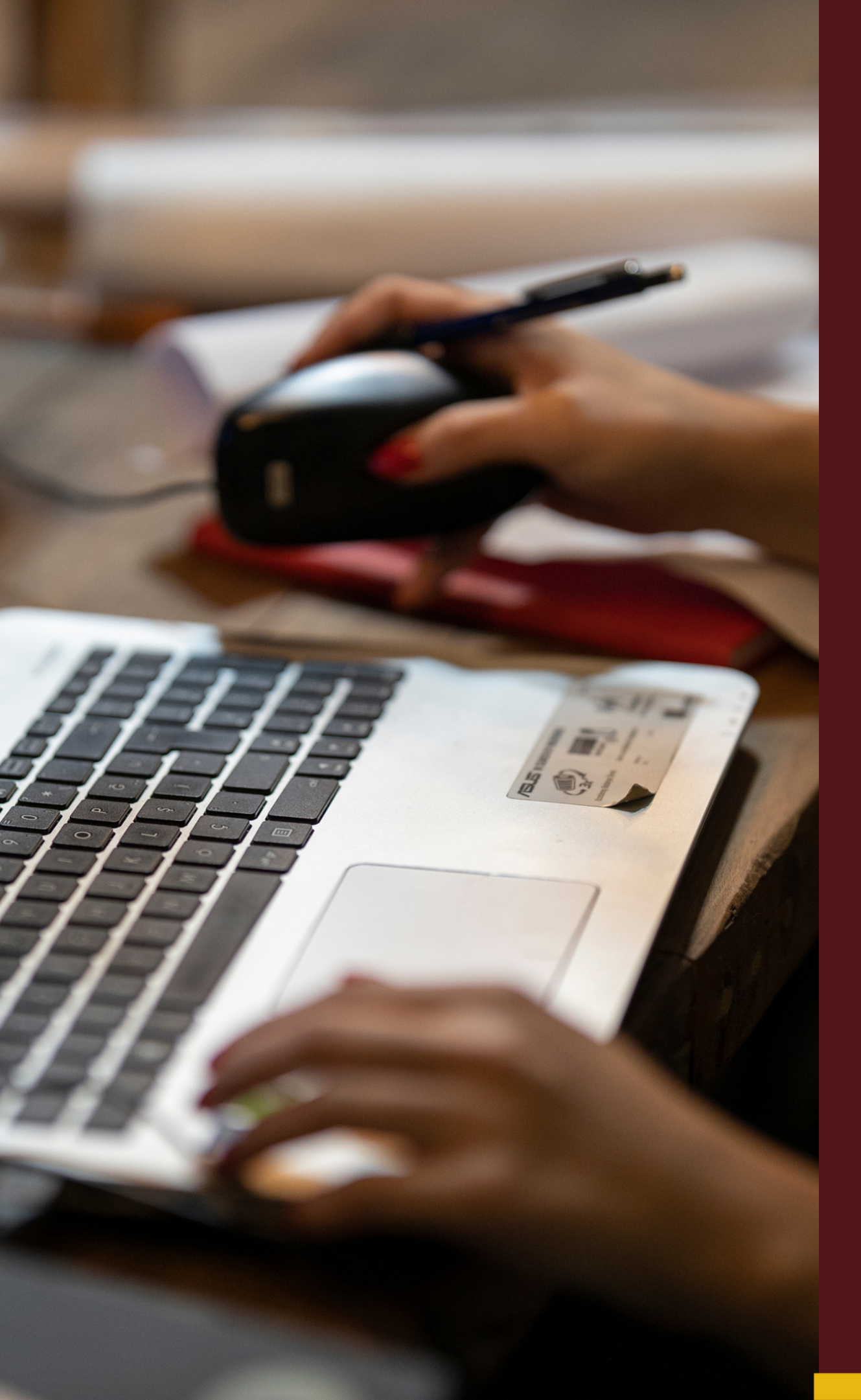

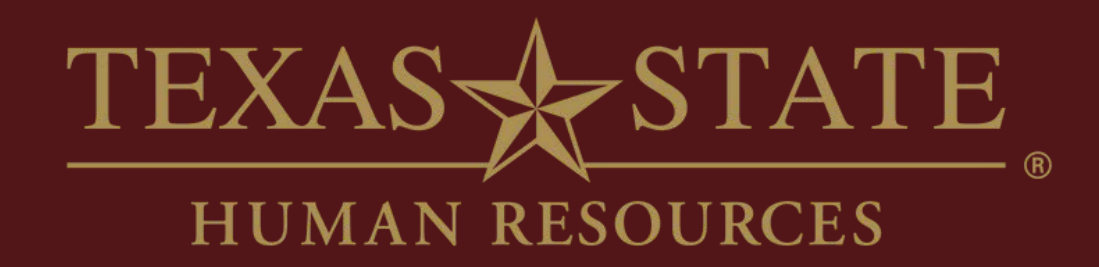

# Thank You

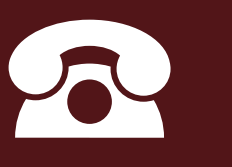

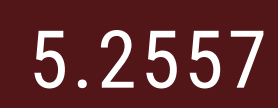

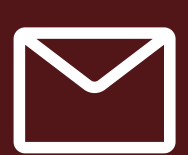

hr@txstate.edu

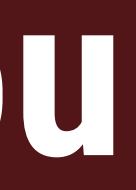

#### For more information, please contact Human Resources.